# MANUAL PARA CONSULTA DE SALDO ORÇAMENTÁRIO DE CENTRO DE CUSTO NO SIPAC

# MÓDULO ORÇAMENTO

CPO/PROGINST

Contato: cpo@proginst.ufal.br

#### 1. Acessar o SIPAC (Administrativo)

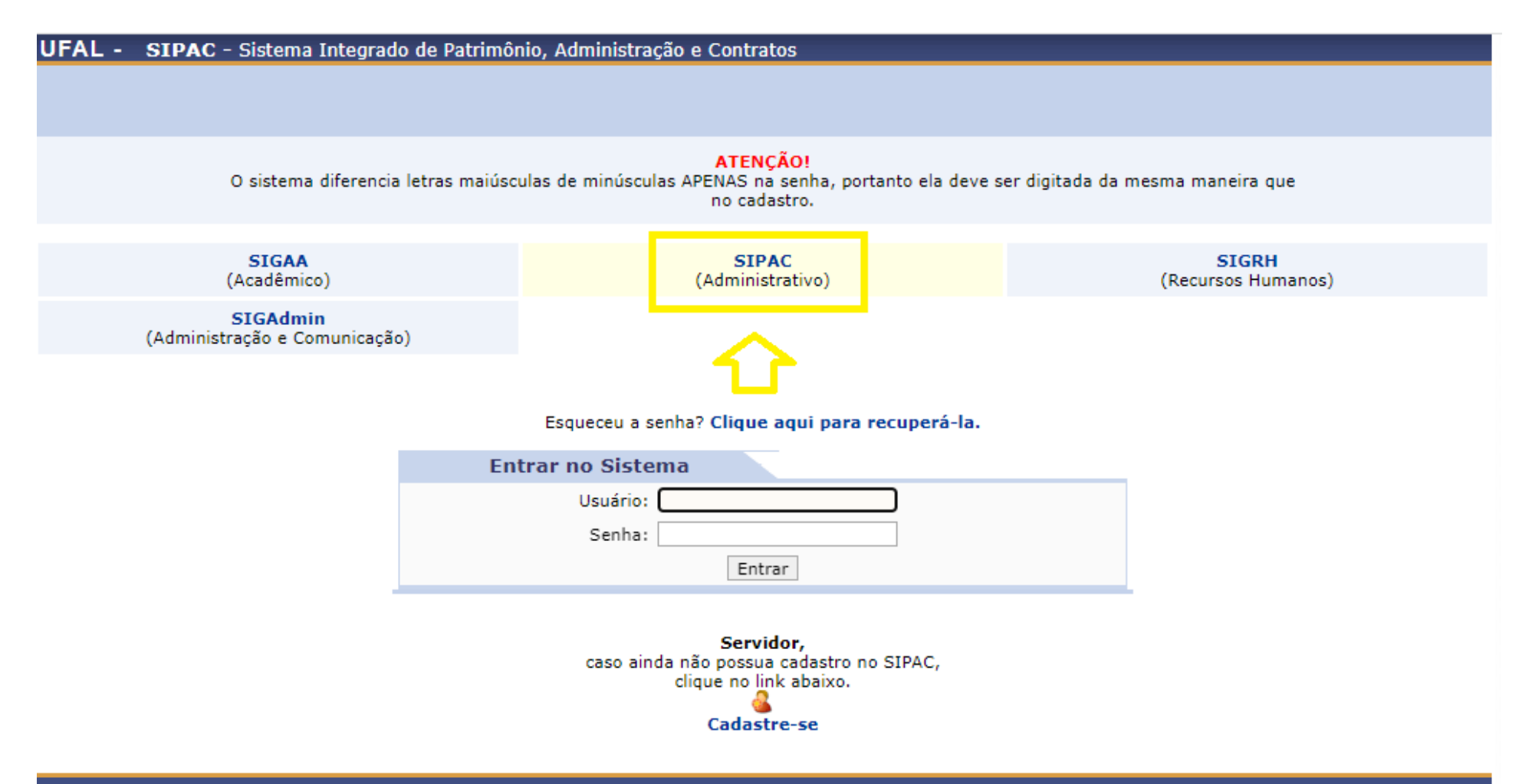

SIPAC | NTI - Núcleo de Tecnologia da Informação - (82) 3214-1015 | Copyright © 2005-2022 - UFRN - sig-app-2.srv2inst1 - v5.9.1\_s.81 14/09/2022 13:10

#### 2. <u>Clica em módulos</u>

| UFAL - SIPAC - Sistema Integrado de Patrimônio, Administração e                          | Contratos       | Ajuda     | ? Tempo | de Sessão: 01:25              | MUDAR DE SISTE                   | MA Y SAIR |
|------------------------------------------------------------------------------------------|-----------------|-----------|---------|-------------------------------|----------------------------------|-----------|
| <b>DANIEL CAVALCANTE FERNANDES</b><br>PRÓ-REITORIA DE GESTÃO INSTITUCIONAL (11.00.43.34) | Orçamento: 2022 | 🎯 Módulos |         | 動 Caixa Postal 県 Mesa Virtual | 🍗 Abrir Chamado 🛛 🖷 Portal Admin |           |
| ALTERAR UNIDADE                                                                          |                 | (4)       |         |                               |                                  |           |

| Unidades do Usuário |                                                                     |                                                                     |  |  |  |  |  |  |  |
|---------------------|---------------------------------------------------------------------|---------------------------------------------------------------------|--|--|--|--|--|--|--|
| Unidade:            | COORDENADORIA DE PROGRAMAÇÃO ORÇAMENTÁRIA/PROGINST (11.00.43.34.03) | COORDENADORIA DE PROGRAMAÇÃO ORÇAMENTÁRIA/PROGINST (11.00.43.34.03) |  |  |  |  |  |  |  |
|                     | Alterar Cancelar                                                    |                                                                     |  |  |  |  |  |  |  |

#### Menu Principal

SIPAC | NTI - Núcleo de Tecnologia da Informação - (82) 3214-1015 | Copyright © 2005-2022 - UFRN - sig-app-2.srv2inst1 - v5.9.1\_s.81 14/09/2022 13:23

#### 3. Clica em Orçamento

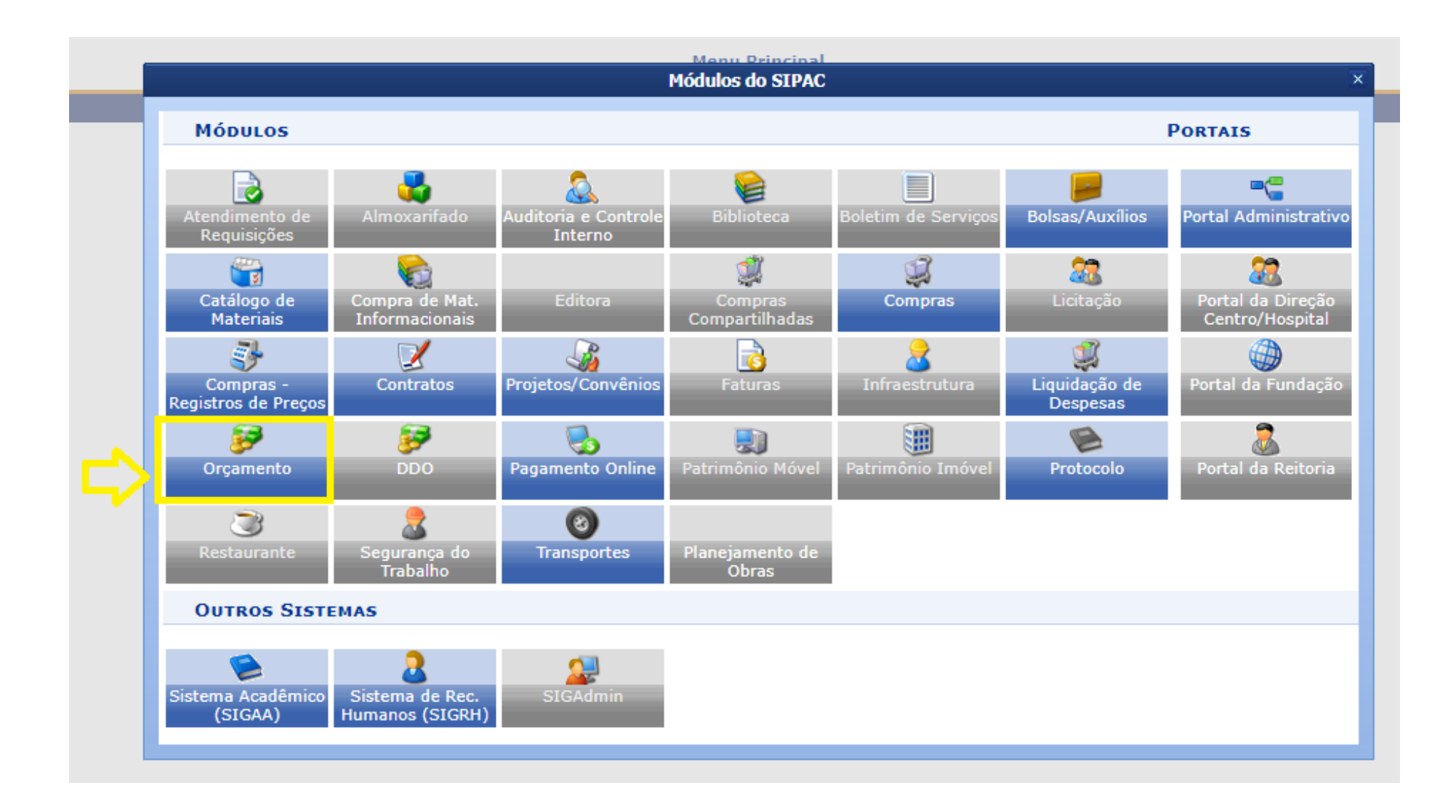

### 4. Clica em relatórios

| UFAL - SIPAC - Sistema Integrado de Patrimônio, Adr     | ninistração e Contratos                                     | Ajuda?   Tempo  | o de Sessão: 01:29 | MUDAR DE SIST   | EMA ¥ SAIR      |  |  |  |  |
|---------------------------------------------------------|-------------------------------------------------------------|-----------------|--------------------|-----------------|-----------------|--|--|--|--|
| DANIEL CAVALCANTE FERNANDES                             | Orcamento: 2022                                             | 🦉 Módulos       | 動 Caixa Postal     | 🍗 Abrir Chamado | 📲 Portal Admin. |  |  |  |  |
| 🖓 PRÓ-REITORIA DE GESTÃO INSTITUCIONAL (11.00.43.34)    |                                                             | 🕺 Alterar Senha | 📕 Mesa Virtual     |                 |                 |  |  |  |  |
| Módulo de Orçamento - Ano Orçamentário em               | Execução: 2022 ❤                                            |                 |                    |                 |                 |  |  |  |  |
| Cadastros Configurações Cotas Estorn Consultas          | Relatóri Movimentaçã.                                       | Pequisições     | Integração SIAF    | न               |                 |  |  |  |  |
|                                                         |                                                             | nequisições     | Integração Sini    | -               |                 |  |  |  |  |
| Movimentações Orçamentárias                             |                                                             |                 |                    |                 |                 |  |  |  |  |
| 🕑 Nota de Dotação                                       | 🚨 Empenho                                                   |                 |                    |                 |                 |  |  |  |  |
| 🕑 Anulação de Nota de Dotação                           | 🕑 Registrar N                                               | ota de Empenho  |                    |                 |                 |  |  |  |  |
| 🕑 Distribuição de Dotação                               | Alterar Nota                                                | de Empenho      |                    |                 |                 |  |  |  |  |
| 🕑 Anulação de Distribuição de Dotação                   | Anular Empenho                                              |                 |                    |                 |                 |  |  |  |  |
| 🕑 Provisão Orçamentária                                 | 🕑 Cancelar Nota de Empenho                                  |                 |                    |                 |                 |  |  |  |  |
| 🕑 Anulação de Provisão Orçamentária                     | 🕑 Reforçar Empenho                                          |                 |                    |                 |                 |  |  |  |  |
| 🕑 Remanejamento na Gestora                              | 🕑 Alterar Reforço do Empenho                                |                 |                    |                 |                 |  |  |  |  |
| Centros de Custos                                       | 🕑 Remanejar saldo de nota de empenho entre centros de custo |                 |                    |                 |                 |  |  |  |  |
| Alocação para Centro de Custo                           | 🕑 Documento de Empenho                                      |                 |                    |                 |                 |  |  |  |  |
| 🕑 Anulação de Alocação para Centro de Custo             | Gerar Documentos de Empenhos                                |                 |                    |                 |                 |  |  |  |  |
| 🕑 Remanejamento no Centro de Custo                      | 🕑 Consultar Documentos de Empenhos                          |                 |                    |                 |                 |  |  |  |  |
| 🕑 Transferências                                        | 🕑 Detalhar Despesas                                         |                 |                    |                 |                 |  |  |  |  |
| 🕑 Transferência Mensal Automática de Combustíveis       | Alterar Detalhamento de Despesas                            |                 |                    |                 |                 |  |  |  |  |
| Transferência Mensal Automática de Gastos com Telefonia | Detalhar Despesas                                           |                 |                    |                 |                 |  |  |  |  |
| Outros                                                  | Detalhar Despesas em Lote                                   |                 |                    |                 |                 |  |  |  |  |
| 🕑 Alterar Transferência                                 | 🕑 Relatório de Detalhamento de Despesas por Processo        |                 |                    |                 |                 |  |  |  |  |
| 🕑 Empréstimo                                            | Pagamento                                                   |                 |                    |                 |                 |  |  |  |  |
| 🕑 Restituição                                           | 🕑 Tributo                                                   |                 |                    |                 |                 |  |  |  |  |
| 🕑 Repasse Orçamentário                                  | 🕑 Cadastrar                                                 |                 |                    |                 |                 |  |  |  |  |
|                                                         | 🕑 Listar/A                                                  | terar           |                    |                 | •               |  |  |  |  |

Menu Principal

## 5. <u>Clica em saldo orçamentário por unidade</u>

| UFAL - SIPAC - Sistema Integrado de Patrimônio, Administração e                                             | contratos Ajuda? Tempo de Sessão: 0                                                                                                    | 1:26 MUDAR DE SISTEMA Y SAIR              |  |  |  |  |  |  |
|----------------------------------------------------------------------------------------------------|----------------------------------------------------------------------------------------------------|-------------------------------------------|--|--|--|--|--|--|
| DANIEL CAVALCANTE FERNANDES                                                                                 | Drçamento: 2022 🦉 Módulos 🛛 🔞 Caixa P                                                                                                    | ostal 🛛 🍗 Abrir Chamado 🛛 🗠 Portal Admin. |  |  |  |  |  |  |
| V PRÓ-REITORIA DE GESTÃO INSTITUCIONAL (11.00.43.34)                                                        | 🔗 Alterar Senha 🛛 💂 Mesa Vi                                                                                                    | irtual                                    |  |  |  |  |  |  |
| Módulo de Orçamento - Ano Orçamentário em Execução:                                                         | 2022 ¥                                                                                                    |                                           |  |  |  |  |  |  |
| Cadastros Configurações Cotas Estorn Consultas Relatóri                                                     | Movimentaçõ Requisições Integraçã                                                                                                    | o SIAFI                                   |  |  |  |  |  |  |
| Empenhos Empenhos Emitidos                                                                                  | Movimentações Orçamentárias                                                                                                    |                                           |  |  |  |  |  |  |
| <ul> <li>Empenhos a Pagar</li> <li>Total de Empenhos Emitidos</li> <li>Detalhamento por Sub-Item</li> </ul> | <ul> <li>Extrato Orçamentário por Unidade</li> <li>Extrato Orçamentário de Movimentações Externas</li> <li>Movimentação Orçamentária por Unidade</li> </ul>      |                                           |  |  |  |  |  |  |
| Ordens Bancárias por Empenho                                                                                | <ul> <li>Movimentação Orçamentária por Célula</li> <li>Transferências Entre Unidades</li> <li>Transferências Por Unidade</li> <li>Provisões Recebidas</li> </ul> |                                           |  |  |  |  |  |  |
| Despesas                                                                                                    | Saldos                                                                                                    |                                           |  |  |  |  |  |  |
| <ul> <li>Despesas por Natureza da Despesa</li> <li>Despesas da Unidade</li> </ul>                           | 比 Saldo Orçamentário por Unidade                                                                                                    |                                           |  |  |  |  |  |  |
| Despesas da ondade<br>Despesas Mensais por Natureza de Despesa                                              | D Saldo dos Empennos D Saldo de Todas as Unidades                                                                                                    |                                           |  |  |  |  |  |  |
| 🕑 Despesas Anuais por Natureza de Despesa                                                                   | Demonstrativo Orçamentário     Saldo Resumido por Unidade                                                                                                    |                                           |  |  |  |  |  |  |
|                                                                                                    | Saldo Negociado da Unidade                                                                                                    |                                           |  |  |  |  |  |  |
|                                                                                                    | Saldos Anuais por Unidade Saldo Orgamentário por Unidado Institua                                                                                                |                                           |  |  |  |  |  |  |
|                                                                                                    |                                                                                                    |                                           |  |  |  |  |  |  |
| Requisições/Documento de Resumos para Empenho                                                               | Pesquisa/Extensão                                                                                                    | <b>*</b>                                  |  |  |  |  |  |  |

Menu Principal

#### 6. <u>No quadro referente à UNIDADE, deve-se digitar o nome ou código da unidade que deseja obter o relatório. Clica em GERAR</u> RELATÓRIO

OBS.: Caso exista alguma dúvida em relação ao nome ou código da Unidade, há possibilidade de pesquisar em todos os centros de custo da UFAL. O manual para esta segunda forma de busca ficará ao final deste documento.

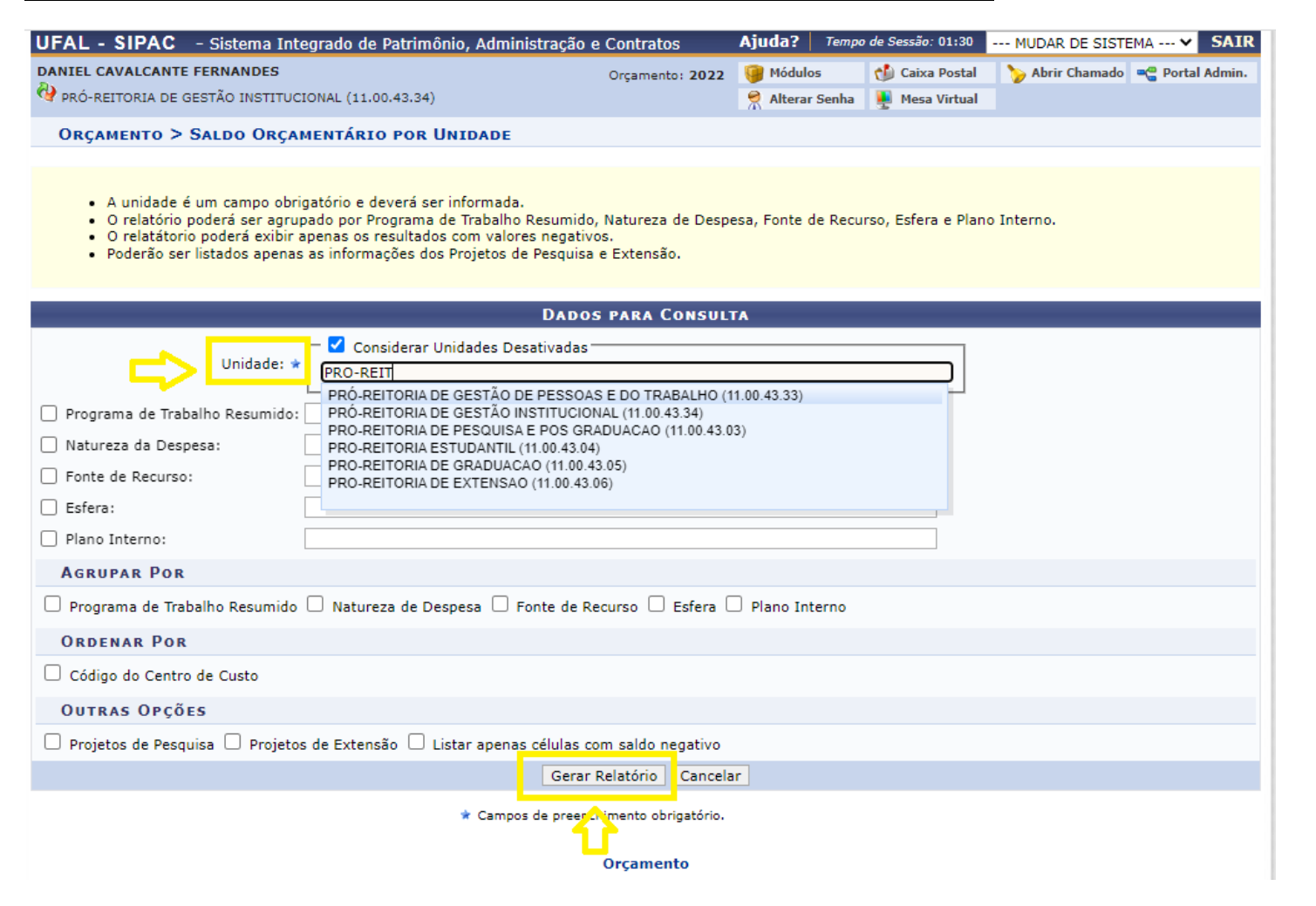

#### 7. <u>Resultado da busca</u>

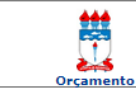

Universidade Federal de Alagoas Sistema Integrado de Patrimônio, Administração e Contratos Emitido em 14/09/2022 13:54

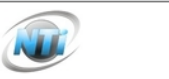

#### SALDO ORÇAMENTÁRIO POR UNIDADE

#### Ano Orçamentário: 2022 Unidade Orçamentária: PRÓ-REITORIA DE GESTÃO INSTITUCIONAL (11.00.43.34)

| Cl | que no + para ver movimentação da célula.          |        |               |      |                 |             |          |                     |                   |         |             |           |            |            |
|----|----------------------------------------------------|--------|---------------|------|-----------------|-------------|----------|---------------------|-------------------|---------|-------------|-----------|------------|------------|
|    | Nat. Despesa                                       | PTRes. | Fonte<br>Rec. | Esf. | PI              | Distribuído | Recebido | Entrada<br>Remanej. | Saída<br>Remanej. | Anulado | Transferido | Contido   | Empenhos   | Saldo      |
|    | PRÓ-REITORIA DE GESTÃO INSTITUCIONAL (11.00.43.34) |        |               |      |                 |             |          |                     |                   |         |             |           |            |            |
| +  | (339014)                                           | 169537 | 8150262310    | 1    | M20RKN0100N     | 30.000,00   | 0,00     | 0,00                | 0,00              | 0,00    | 0,00        | 0,00      | 30.000,00  | 0,00       |
| +  | (339018)                                           | 169537 | 8150262310    | 1    | M20RKQ19BXN     | 50.400,00   | 0,00     | 0,00                | 0,00              | 0,00    | 0,00        | 0,00      | 0,00       | 50.400,00  |
| +  | (339030)                                           | 169537 | 810000000     | 1    | M20RKN0100N     | 8.580,00    | 0,00     | 0,00                | 0,00              | 0,00    | 0,00        | 0,00      | 8.580,00   | 0,00       |
| +  | (339030)                                           | 169537 | 810000000     | 1    | M20RKN01MMN     | 2.781,55    | 0,00     | 0,00                | 0,00              | 0,00    | 527,63      | 2.253,42  | 0,00       | 0,50       |
| +  | (339030)                                           | 169537 | 8150262310    | 1    | M20RKN0100N     | 17.827,00   | 0,00     | 0,00                | 0,00              | 0,00    | 0,00        | 9.810,85  | 0,00       | 8.016,15   |
| +  | (339033)                                           | 169537 | 8150262310    | 1    | M20RKN0100N     | 95.064,00   | 0,00     | 0,00                | 0,00              | 0,00    | 0,00        | 0,00      | 95.064,00  | 0,00       |
| +  | (339039)                                           | 169537 | 810000000     | 1    | M20RKN01CXN     | 216.019,00  | 0,00     | 0,00                | 0,00              | 0,00    | 0,00        | 1,00      | 216.018,00 | 0,00       |
| +  | (339039)                                           | 169537 | 810000000     | 1    | M20RKN0100N     | 0,00        | 0,00     | 53.000,00           | 0,00              | 0,00    | 0,00        | 8.395,20  | 0,00       | 44.604,80  |
| +  | (339039)                                           | 169537 | 8150262310    | 1    | M20RKN0100N     | 23.015,00   | 0,00     | 0,00                | 0,00              | 0,00    | 0,00        | 1.590,00  | 21,425,00  | 0,00       |
| +  | (339040)                                           | 169537 | 810000000     | 1    | M20RKN35CXN     | 53.000,00   | 0,00     | 0,00                | 53.000,00         | 0,00    | 0,00        | 0,00      | 0,00       | 0,00       |
| +  | (339040)                                           | 169537 | 8150262310    | 1    | M20RKN35CXN     | 47.800,00   | 0,00     | 0,00                | 0,00              | 0,00    | 0,00        | 0,00      | 47.800,00  | 0,00       |
| +  | (339139)                                           | 169537 | 810000000     | 1    | M20RKN01CXN     | 76.374,02   | 0,00     | 0,00                | 0,00              | 0,00    | 0,00        | 0,00      | 76.374,02  | 0,00       |
|    |                                                    |        |               | То   | tal da Unidade: | 620.860,57  | 0,00     | 53.000,00           | 53.000,00         | 0,00    | 527,63      | 22.050,47 | 495.261,02 | 103.021,45 |

| Resumo do Orçamento         |                |  |  |  |  |  |  |  |
|-----------------------------|----------------|--|--|--|--|--|--|--|
| Total Distribuído:          | R\$ 620.860,57 |  |  |  |  |  |  |  |
| Total Recebido:             | R\$ 0,00       |  |  |  |  |  |  |  |
| Total Anulado:              | R\$ 0,00       |  |  |  |  |  |  |  |
| Total Transferido:          | R\$ 527,63     |  |  |  |  |  |  |  |
| Total Contido:              | R\$ 22.050,47  |  |  |  |  |  |  |  |
| Total Empenhado:            | R\$ 495.261,02 |  |  |  |  |  |  |  |
| Saldo de Orçamento Custeio: | R\$ 103.021,45 |  |  |  |  |  |  |  |
| Saldo de Orçamento Capital: | R\$ 0,00       |  |  |  |  |  |  |  |
| Saldo Total:                | R\$ 103.021,45 |  |  |  |  |  |  |  |

Nat. Despesa: Natureza de Despesa PTRes.: Programa de Trabalho Resumido Fonte Rec.: Fonte de Recurso Esf.: Esfera PI: Plano Interno Anulado: Distribuíções Anuladas Entrada Remanej.: Entrada Remanejamento Saída Remanej.: Saída Remanejamento

#### MANUAL PARA BUSCA DE CENTRO DE CUSTO

#### 1. <u>Ao chegar até o ponto 4 do primeiro manual, clica em SALDO DE TODAS AS UNIDADES</u>

| UFAL - SIPAC - Sistema Integrado de Patrimônio, Administração e | Contratos Ajuda? Tempo de Sessão: 01:30 MUDAR DE SISTEMA V SAIR          |  |  |  |  |  |  |  |
|-----------------------------------------------------------------|--------------------------------------------------------------------------|--|--|--|--|--|--|--|
| DANIEL CAVALCANTE FERNANDES                                     | Orçamento: 2022 🎯 Módulos 👘 Caixa Postal 🏷 Abrir Chamado 🗠 Portal Admin. |  |  |  |  |  |  |  |
| 🖓 PRÓ-REITORIA DE GESTÃO INSTITUCIONAL (11.00.43.34)            | Alterar Senha 🖳 Mesa Virtual                                             |  |  |  |  |  |  |  |
| Módulo de Orçamento - Ano Orçamentário em Execução:             | 2022 🗸                                                                   |  |  |  |  |  |  |  |
| Cadastros Configurações Cotas Estorn Consultas Relatóri         | Movimentaçõ Requisições Integração SIAFI                                 |  |  |  |  |  |  |  |
| Empenhos                                                        |                                                                          |  |  |  |  |  |  |  |
| 🕑 Empenhos Emitidos                                             | Movimentações Orçamentárias                                              |  |  |  |  |  |  |  |
| 🕑 Empenhos a Pagar                                              | 🕑 Extrato Orçamentário por Unidade                                       |  |  |  |  |  |  |  |
| Total de Empenhos Emitidos                                      | Extrato Orçamentário de Movimentações Externas                           |  |  |  |  |  |  |  |
| Detalhamento por Sub-Item                                       | Movimentação Orçamentária por Unidade                                    |  |  |  |  |  |  |  |
| D Ordens Bancarias por Empenho                                  | Movimentação Orçamentária por Célula                                     |  |  |  |  |  |  |  |
|                                                                 | Iransferencias Entre Unidades     D Transferências Des Unidades          |  |  |  |  |  |  |  |
|                                                                 | Iransferencias Por Unidade                                               |  |  |  |  |  |  |  |
|                                                                 | Provisões Concedidas                                                     |  |  |  |  |  |  |  |
| Despesas                                                        | Saldos                                                                   |  |  |  |  |  |  |  |
| Despesas por Natureza da Despesa                                | E Saldo Orçamentário por Unidade                                         |  |  |  |  |  |  |  |
| 🕑 Despesas da Unidade                                           | 🕑 Saldo dos Empenhos                                                     |  |  |  |  |  |  |  |
| 🕑 Despesas Mensais por Natureza de Despesa                      | 🕑 Saldo de Todas as Unidades                                             |  |  |  |  |  |  |  |
| 🕑 Despesas Anuais por Natureza de Despesa                       | と Demonstrativo Orçamentário                                             |  |  |  |  |  |  |  |
|                                                                 | Saldo Resumido por Unidade                                               |  |  |  |  |  |  |  |
|                                                                 | 🕑 Saldo Negociado da Unidade                                             |  |  |  |  |  |  |  |
|                                                                 | Saldo Orcamentário por Unidade Inativa                                   |  |  |  |  |  |  |  |
|                                                                 |                                                                          |  |  |  |  |  |  |  |
| Requisições/Documento de Resumos para Empenho                   | Pesquisa/Extensão                                                        |  |  |  |  |  |  |  |

Menu Principal

## 2. No quadro UNIDADE já estará escrito o nome e o código da UFAL. Então é só clicar em GERAR RELATÓRIO

| UFAL - SIPAC - Sistema Inte                                                                                                    | egrado de Patrimônio, Administração   | o e Contratos       | Ajuda? Temp     | o de Sessão: 01:30 | MUDAR DE SISTE  | MA ¥ SAIR       |  |  |  |  |  |  |
|----------------------------------------------------------------------------------------------------|---------------------------------------|---------------------|-----------------|--------------------|-----------------|-----------------|--|--|--|--|--|--|
| DANIEL CAVALCANTE FERNANDES                                                                                                    |                                       | Orçamento: 2022     | 🤪 Módulos       | 🍏 Caixa Postal     | 🍗 Abrir Chamado | 📲 Portal Admin. |  |  |  |  |  |  |
| PRÓ-REITORIA DE GESTÃO INSTITUC                                                                                                    | IONAL (11.00.43.34)                   |                     | 🔗 Alterar Senha | Mesa Virtual       |                 |                 |  |  |  |  |  |  |
| Orçamento > Saldo de Todas as Unidade                                                                                                    |                                       |                     |                 |                    |                 |                 |  |  |  |  |  |  |
| <ul> <li>A unidade é um campo obrigatório e deverá ser informada.</li> <li>O relatório poderá ser agrupado por Programa de Trabalho Resumido, Natureza de Despesa, Fonte de Recurso, Esfera e Plano Interno.</li> <li>O relatátorio poderá exibir apenas os resultados com valores negativos.</li> <li>Poderão ser listados apenas as informações dos Projetos de Pesquisa e Extensão.</li> </ul> |                                       |                     |                 |                    |                 |                 |  |  |  |  |  |  |
|                                                                                                    | DAD                                   | OS PARA CONSUL      | TA              |                    |                 |                 |  |  |  |  |  |  |
| Unidade: *                                                                                                    | Considerar Unidades Desativada        | ALAGOAS (11.00)     |                 |                    |                 |                 |  |  |  |  |  |  |
| 🗌 Programa de Trabalho Resumido:                                                                                                    |                                       |                     |                 |                    |                 |                 |  |  |  |  |  |  |
| 🗌 Natureza da Despesa:                                                                                                    |                                       |                     |                 |                    |                 |                 |  |  |  |  |  |  |
| Fonte de Recurso:                                                                                                    |                                       |                     |                 |                    |                 |                 |  |  |  |  |  |  |
| Esfera:                                                                                                    |                                       |                     |                 |                    |                 |                 |  |  |  |  |  |  |
| Plano Interno:                                                                                                    |                                       |                     |                 |                    |                 |                 |  |  |  |  |  |  |
| AGRUPAR POR                                                                                                    |                                       |                     |                 |                    |                 |                 |  |  |  |  |  |  |
| 🗌 Programa de Trabalho Resumido                                                                                                    | 🗌 Natureza de Despesa 🗌 Fonte de      | Recurso 🗌 Esfera 🛛  | Plano Interno   |                    |                 |                 |  |  |  |  |  |  |
| Ordenar Por                                                                                                    |                                       |                     |                 |                    |                 |                 |  |  |  |  |  |  |
| 🗌 Código do Centro de Custo                                                                                                    |                                       |                     |                 |                    |                 |                 |  |  |  |  |  |  |
| OUTRAS OPÇÕES                                                                                                    |                                       |                     |                 |                    |                 |                 |  |  |  |  |  |  |
| 🗌 Projetos de Pesquisa 🗌 Projetos                                                                                                    | s de Extensão 🗌 Listar apenas células | com saldo negativo  |                 |                    |                 |                 |  |  |  |  |  |  |
|                                                                                                    | Gera                                  | ar Relatório Cancel | ar              |                    |                 |                 |  |  |  |  |  |  |
| Gerar Relatorio Cancelar<br>* Campos de preeschimento obrigatório.<br>Orçamento                                                                                                    |                                       |                     |                 |                    |                 |                 |  |  |  |  |  |  |

### 3. <u>No resultado dessa busca estarão todos os centros de custos que existem na Universidade Federal de Alagoas, de modo que será</u> possível buscar o nome e código corretos do centro de custo que se deseja consultar.

| _ |          |        |            |   |                  |               |             |               |                    |                  |          |          | ,          |            |
|---|----------|--------|------------|---|------------------|---------------|-------------|---------------|--------------------|------------------|----------|----------|------------|------------|
|   |          |        |            |   |                  | CAMPU         | S SERTAO PO | LO SANTANA DO | IPANEMA (11.00     | ).44.01)         |          |          |            |            |
| + | (339030) | 169537 | 810000000  | 1 | M20RKN01MMN      | 5.953,37      | 75,96       | 0,00          | 0,00               | 0,00             | 2.534,24 | 0,00     | 0,00       | 3,495,09   |
| + | (339030) | 169537 | 810000000  | 1 | M20RKN0100N      | 1.000,00      | 0,00        | 0,00          | 0,00               | 0,00             | 0,00     | 0,00     | 980,00     | 20,00      |
| + | (339039) | 169539 | 8100000000 | 1 | M8282N01CSN      | 72.585,70     | 0,00        | 0,00          | 0,00               | 0,00             | 0,00     | 0,00     | 72.585,70  | 0,00       |
| + | (449052) | 169539 | 8100000000 | 1 | M8282N60MMN      | 10.471,11     | 0,00        | 0,00          | 0,00               | 0,00             | 0,00     | 0,00     | 0,00       | 10.471,11  |
|   |          |        |            | т | otal da Unidade: | 90.010,18     | 75.96       | 0.00          | 0.0                | 0,00             | 2.534,24 | 0,00     | 73.565,70  | 13.986,20  |
|   |          |        |            |   |                  |               | CENTRO      | DE EDUCACAO ( | 11.00.43.29)       |                  |          |          |            |            |
| + | (339030) | 169537 | 8100000000 | 1 | M20RKN01MMN      | 5.305,44      | 1,87        | 0,00          | 0,00               | 0,00             | 3.372,92 | 260,76   | 0,00       | 1.673,63   |
| + | (449052) | 169539 | 8100000000 | 1 | M8282N60MMN      | 19.488,91     | 0,00        | 0,00          | 0,00               | 0,00             | 0,00     | 180,00   | 11.804,00  | 7.504,91   |
|   |          |        |            | т | otal da Unidade: | 24.794,35     | 1,07        | 0,00          | 0,c <mark>0</mark> | 0,00             | 3.372,92 | 440,76   | 11.804,00  | 9.178,54   |
|   |          |        |            |   |                  |               | CENTRO I    | DE TECNOLOGIA | (11.00.43.25)      |                  |          |          |            |            |
| + | (339014) | 169537 | 8150262310 | 1 | M20RKN0100N      | 8.968,00      | 0,00        | 0,00          | 0,00               | 0,00             | 0,00     | 0,00     | 8.968,00   | 0,00       |
| + | (339030) | 169537 | 8150262310 | 1 | M20RKN0100N      | 20.000,00     | 0,00        | 0,00          | 0,00               | 0,00             | 2.253,22 | 0,00     | 0,00       | 17.746,78  |
| + | (339033) | 169537 | 8150262310 | 1 | M20RKN0100N      | 60.000,00     | 0,00        | 0,00          | 0,00               | 0,00             | 0,00     | 0,00     | 60.000,00  | 0,00       |
| + | (339036) | 169537 | 8150262310 | 1 | M20RKN0100N      | 8.000,00      | 0,00        | 0,00          | 0,00               | 0,00             | 0,00     | 0,00     | 8.000,00   | 0,00       |
| + | (449052) | 169537 | 8150262310 | 1 | M20RKN6000N      | 176.604,30    | 0,00        | 0,00          | 0,00               | 0,00             | 0,00     | 6.895,89 | 27.524,78  | 142.183,63 |
|   |          |        |            | т | otal da Unidade: | 273.572.30    | 0.00        | 0.00          | 0.00               | 0.00             | 2.253,22 | 6.895,89 | 104.492,78 | 159.930,41 |
|   |          |        |            |   |                  | COORDENADORIA | DE GESTÃO I | NSTITUCIONAL  | CAMPUS DO SER      | TÃO (11.00.44.05 | 5)       |          |            |            |
| + | (449051) | 206004 | 8188000000 | 1 | MSS25041CSN      | 350.000,00    | 0,00        | 0,00          | 0,00               | 0,00             | 0,00     | 0,00     | 0,00       | 350.000,00 |
| + | (449052) | 206004 | 8188000000 | 1 | M8282G60CSN      | 200.000,00    | 0,00        | 0,00          | 0,00               | 0,00             | 0,00     | 0,00     | 0,00       | 200.000,00 |
| + | (449052) | 206004 | 8188000000 | 1 | M8282060CSN      | 20.000,00     | 0,00        | 0,00          | 0,00               | 0,00             | 0,00     | 0,00     | 0,00       | 20.000,00  |
| + | (449052) | 206004 | 8188000000 | 1 | M8282G35CSN      | 130.000,00    | 0,00        | 0,00          | 0,00               | 0,00             | 0,00     | 0,00     | 0,00       | 130.000,00 |
|   |          |        |            | т | otal da Unidade: | 700.000.00    | 0.00        | 0.00          | 0.00               | 0.00             | 0,00     | 0,00     | 0,00       | 700.000,00 |
|   |          |        |            |   |                  | COORDENADO    | RIA INSTITU | CIONAL DE EDU | CAÇÃO A DISTÂN     | CIA (11.02.04)   |          |          |            |            |
| + | (339030) | 169537 | 810000000  | 1 | M20RKN01MMN      | 34,78         | 0,00        | 0,00          | 0,00               | 0,00             | 34,78    | 0,00     | 0,00       | 0,00       |
|   |          |        |            | т | otal da Unidade: | 34,78         | 0,00        | 0,00          | 0,00               | 0,00             | 34,78    | 0,00     | 0,00       | 0,00       |

#### SIGNIFICADO DE CADA COLUNA

O resultado da busca trará um relatório da unidade onde constam 14 colunas. As cinco primeiras colunas, juntas, compõem a chave orçamentária. Da sexta a décima quarta coluna estão as operações do saldo da unidade, conforme legendas abaixo.

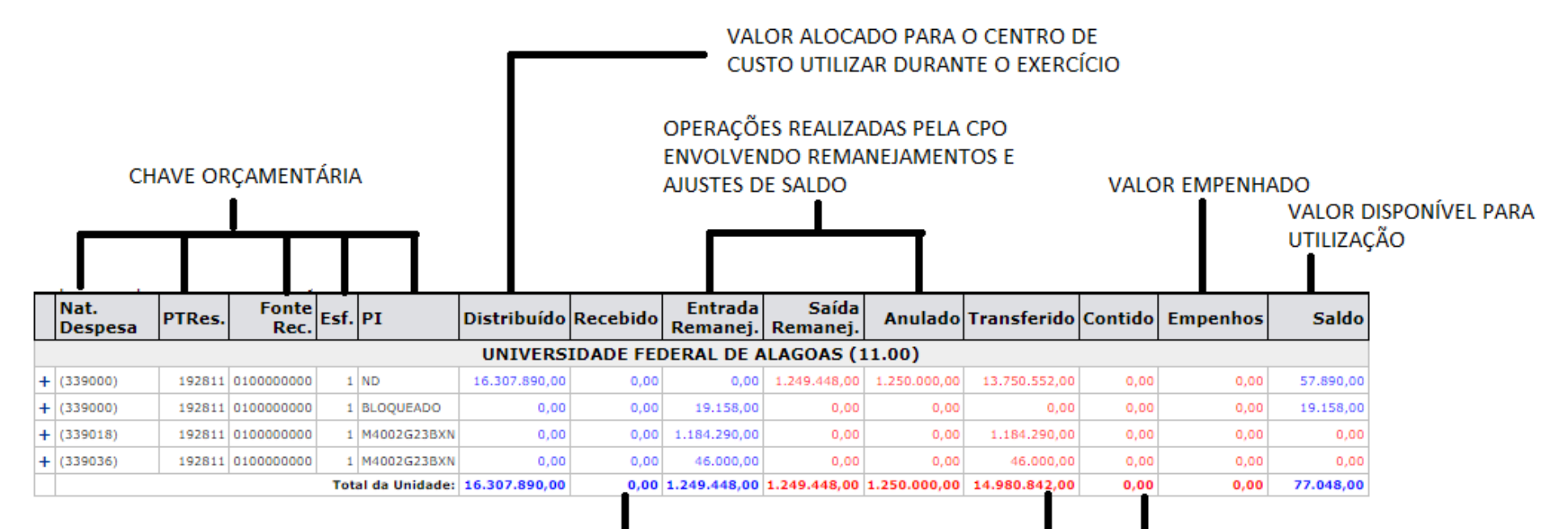

VALORES PROVENIENTES DE OPERAÇÕES ENTRE CENTROS DE CUSTOS

> VALOR RESERVADO PARA ATENDER PROCESSOS EM ANDAMENTO DE COMPRA VINCULADOS A UMA REQUISIÇÃO